## راهنمای استفاده دفاتر اسناد رسمی استان گیلان از سامانه شرکت پارسی پست

با عنایت به اینکه طراحی و راه اندازی سامانه اختصاصی دفاتر اسناد رسمی استان گیلان در پرتال شرکت پارسی پست زمانبر است لذا تا زمان راه اندازی سامانه یاد شده کلیه دفاتر اسناد رسمی استان گیلان می توانند به شرح آتی از سامانه عمومی شرکت مذکور استفاده نمایند.

۱- ورد به سایت شرکت پارسی پست به نشانی www.parsipost.ir

۲- در بالای صفحه سمت چپ گزینه (( سامانه عملیاتی پارسی پست )) انتخاب گردد.

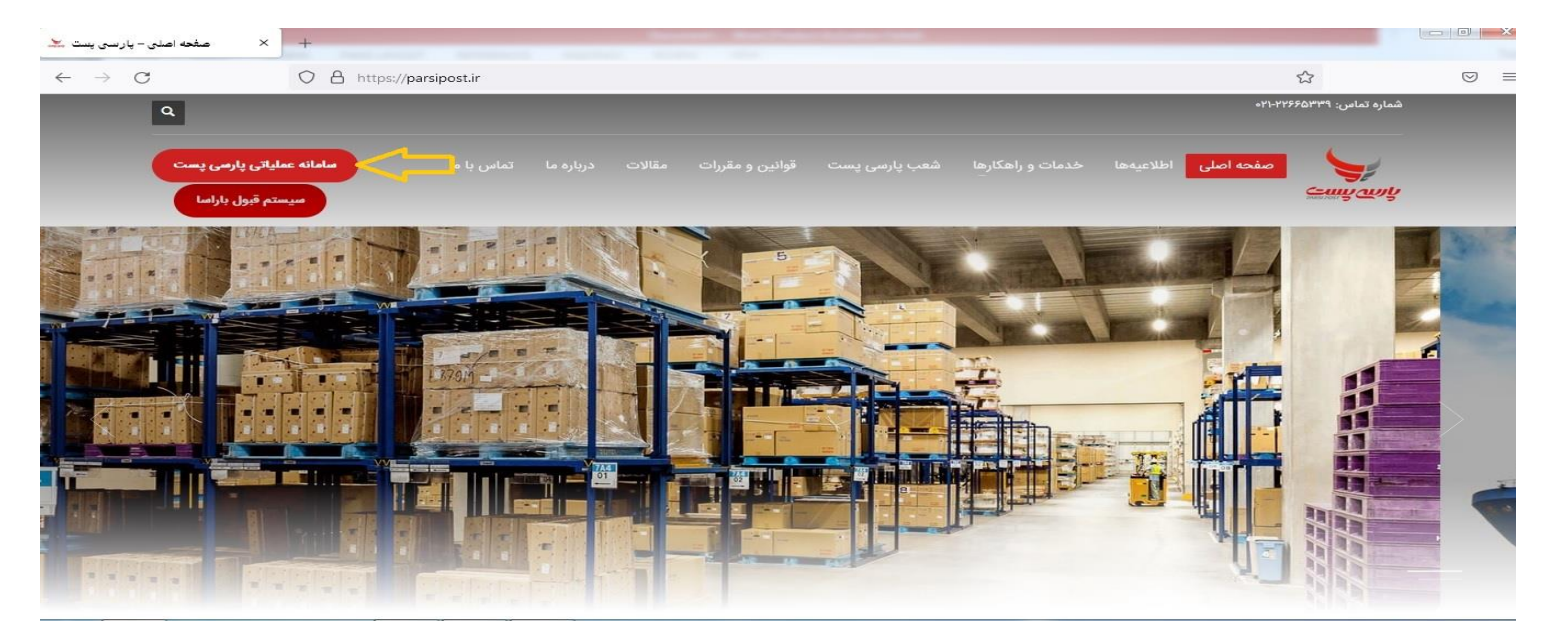

## ۳- در بالای صفحه سمت چپ گزینه (( ورود )) انتخاب گردد.

| ~                        | dur elektrike X | Section and a         | × +      | No. Real Product Scientise Training          |            |           |
|--------------------------|-----------------|-----------------------|----------|----------------------------------------------|------------|-----------|
|                          |                 |                       | <u> </u> |                                              | 0          |           |
| $\leftarrow \rightarrow$ | G               | O B https://parsipost | .com/#/  |                                              | <u>दि</u>  |           |
|                          | ورود            |                       |          |                                              | Phrsi Pest | ې پارس په |
|                          |                 |                       |          |                                              |            |           |
|                          |                 |                       |          |                                              |            |           |
|                          |                 |                       |          |                                              |            |           |
|                          |                 |                       |          | لفاً شماره مرسوله یا سفارش خود را وارد کنید. | 2          |           |
|                          |                 |                       |          |                                              |            |           |
|                          |                 | 1                     |          | رو میگروی                                    |            |           |
|                          |                 |                       |          | ())                                          | •          |           |
|                          |                 |                       |          |                                              |            |           |
|                          |                 |                       |          |                                              |            |           |
|                          |                 |                       |          |                                              |            |           |
|                          |                 |                       |          |                                              |            |           |
|                          |                 |                       |          |                                              |            |           |
|                          |                 |                       |          |                                              |            |           |
|                          |                 |                       |          |                                              |            |           |
|                          |                 |                       |          |                                              |            |           |
|                          |                 |                       |          |                                              |            |           |
|                          |                 |                       |          |                                              |            |           |
|                          |                 |                       |          |                                              |            |           |
|                          |                 |                       |          |                                              |            |           |

۴- در قسمت تلفن همراه ، شماره تلفن همراه سردفتر و در قسمت گذرواژه عبارت 456#Pass (به عنوان رمز پیش فرض) وارد شود و پس از درج عبارت کد امنیتی گزینه (( ورود )) انتخاب شود.

| بارسی پست 🗶 🗙 مشخه اصلی – پارسی پست 🗶                                  |                      |
|------------------------------------------------------------------------|----------------------|
| $\leftrightarrow$ $\rightarrow$ C O A https://parsipost.com/auth/login | ☆ 🗢                  |
|                                                                        |                      |
|                                                                        | ورود<br>تلقن همراه * |
|                                                                        | 27                   |
|                                                                        | مرورہ<br>©           |
|                                                                        | کد امنیتی*           |
|                                                                        | ورود                 |

اکنون داشبورد مربوط به دفتر اسناد رسمی مربوطه قابل رویت می باشد.

| رحمت وهابی (دفتر پارسی پست گیلان - قبول) 🔻 |                 |                 |         | PARSIPOST                            | ې پرس      |
|--------------------------------------------|-----------------|-----------------|---------|--------------------------------------|------------|
|                                            | پذیرش مرسولات 🗸 | ارسال مرسولات 🗸 | سفارش 🗸 | داشبورد - مدير قبول                  | داشبورد    |
|                                            |                 |                 |         |                                      | داشبورد    |
|                                            |                 |                 |         |                                      | ]          |
|                                            |                 |                 |         |                                      |            |
|                                            |                 |                 |         | رحمت وهابی<br>پارسی پست گیلان - قبول | ۵ دفتر     |
|                                            |                 |                 |         | ل کے بیام ما                         | ل پروفاي   |
|                                            |                 |                 |         | در دفتر:                             | اعتبار شخص |
|                                            |                 |                 |         | ه دریال                              |            |
|                                            |                 |                 |         | افزایش اعتبار ←                      |            |

۵ - از منو بالا گزینه (( سفارش )) و سپس گزینه (( ثبت سفارش )) انتخاب گردد.

| صفحه اصلی – پارسی پست | پارسىپىت 🥪 🗙                  | × +                                         |                                |                                              |
|-----------------------|-------------------------------|---------------------------------------------|--------------------------------|----------------------------------------------|
| $\rightarrow$ C       | O A https://parsipo           | ost.com/panel/main/acceptance/registerOrder |                                | <b>公</b> (1)                                 |
| پست گیلان - قبول) 🝷   | رحمت وهابی (دفتر پارسی ب      |                                             |                                | EMRSI POST QUUL                              |
|                       |                               | ں مرسولات 🗸                                 | ں 🗸 ارسال مرسولات 🗸 پذیرش      | ورد داشبورد - مدیر <mark>عبول ک</mark> سفارش |
|                       |                               | 🔴 داخله 🔵 خارجه                             | بت سفارش                       |                                              |
|                       | پاک کردن اطلاعات سفارش        |                                             | يست سفارشات                    |                                              |
|                       |                               |                                             | یست مرسولات                    | مرسوله ۱                                     |
|                       | خلاصه سفارش                   |                                             | شهر مقصد *                     | استان مقصد *                                 |
|                       | ۲ مرسوله ۱                    |                                             | وادد كردن اين معيد الثامي است. | واد كدر اين مورد الزامي است.                 |
|                       | ي پاکت                        |                                             |                                |                                              |
| • ريال 🗸              | چ <u>دیرده</u><br>ریز هزینهها |                                             |                                | پاکت 🕥 💮 🛑                                   |
|                       |                               | محتويات *                                   | ارزش                           | وزن *                                        |
|                       |                               |                                             | ريال                           | کرم                                          |
|                       |                               | ل<br>کتاب، لباس، برگ چک و                   |                                |                                              |
| ∘ ریال                | مبلغ قابل پرداخت              | نوع بيمه *                                  | هزينه بستهبندي                 | نوع بسته *                                   |
|                       |                               | -                                           |                                | -                                            |

۶- در قسمت کد اشتراک عدد ((۸۲۳۳۱۰۰)) بصورت ثابت برای کلیه مرسوله ها وارد و سپس گزینه استعلام انتخاب گردد.

۷- نوع مشتری گزینه (( حقیقی )) و محدوده ارسال گزینه (( داخلی )) انتخاب شود.

صفحه اصلی – پارسی پست 🤽 پارسىيىت 🥪 🗙 × +  $\leftrightarrow \rightarrow C$ ☆ O A https://parsipost.com/panel/main/acceptance/registerOrder رحمت وهابی (دفتر پارسی پست گیلان - قبول) 🔻 ارسال مرسولات 🗸 سفارش 🗸 داشبورد - مدير قبول پذيرش مرسولات 🗸 داشبورد سفارش / ثبت سفارش پاک کردن اطلاعات سفارش اطلاعات مشترك محدوده ارسال نوع مشتری کد اشتراک خلاصه سفارش 🔴 داخله 🔵 خارجه 🔵 حقیقی 🔵 حقوقی ٨٢٣٣١٠٠١ (0 استعلام ۵ مرسوله ۱ 🕲 پاکت ۾ گيرنده اطلاعات قرارداد ہ ریال 🗸 ريز هزينهها اعتبار باقی مانده: • ریال ثبت اسناد رسمی گیلان مديرعامل: محمد نوذرى شماره قرارداد: ۲۲۷۰۴۰۴۲۲۱ ۱۴۰۰/۱۰/۰۱ ایریخ شروع اعتبار 🗸 سرویسها وضعيت قرارداد: معتبر تاریخ پایان اعتبار ۱۴۰۱/۱۰/۱ مبلغ قابل يرداخت ہ ریال ᡚ استعلام ، سمله ۱

۸ – سپس مربع مربوط به شماره قرارداد انتخاب شود.

۹- در قسمت استان مقصد (( استان گیلان )) و شهر مقصد (( رشت )) انتخاب شود .لازم بذکر است این موارد برای کلیه دفاتر اسناد رسمی استان گیلان و حتی مرسوله های مربوط به خارج از استان گیلان نیز به شکل یاد شده تکمیل گردد.

- ۱۰ سپس گزینه (( پاکت )) انتخاب گردد. ۱۱– در قسمت (( وزن )) عدد (( ۶۷ )) وارد گردد. ۱۲ – نیازی به تکمیل قسمت (( ارزش )) نمی باشد. ۱۳ – در قسمت محتویات عبارت (( سند مالکیت )) تحریر گردد. ۱۴ – در قسمت نوع بسته (( پاکت لمینت A4 )) انتخاب گردد. ۱۵ – نیازی به پرکردن قسمت (( هزینه بسته بندی )) نمی باشد.
  - ۱۶ در قسمت نوع بیمه ((بیمه اجباری)) انتخاب گردد.

| صفحه اصلی - پارسی پست | پارسىپىت 🥪 🗙                          | × +                                         |                              |                                        |            |
|-----------------------|---------------------------------------|---------------------------------------------|------------------------------|----------------------------------------|------------|
| $ \rightarrow$ C      | O A https://parsipo                   | ost.com/panel/main/acceptance/registerOrder |                              | ☆                                      | ${igodot}$ |
| پست گیلان - قبول) 🔻   | رحمت وهابی (دف <mark>ت</mark> ر پارسی |                                             |                              | PARSIPOST                              | עוע        |
|                       |                                       | ن مرسولات 🗸                                 | و 🗸 ارسال مرسولات 🗸 پذیرهٔ 🗸 | داشبورد - مدير قبول <mark>سفارش</mark> | اشبورد.    |
|                       | پاک کردن اطلاعات سفارش                |                                             |                              | مرسوله ۱                               |            |
|                       |                                       |                                             | شهر مقصد *                   | ، مقصد *                               | استان      |
|                       | خلاصه سفارش                           |                                             | رشت 👻                        |                                        | گيلا،      |
| ) • ر <mark>شت</mark> | 🗞 مرسوله ۱ 🕞                          |                                             |                              |                                        |            |
| ۶۷ گرم                | ۞ پاکت به وزن<br>A گیرنده             |                                             |                              | پاکت 🕥 🖓 بسته 💟                        |            |
| ه ريال 🗸              | ريز هزينهه <mark>ا</mark>             | محتويات *                                   | ارزش                         | *.                                     | وزن        |
|                       |                                       | سند مالكيت                                  | بيال                         | <i>ورج</i> ۶۷                          |            |
|                       |                                       | کتاب، لباس، برگ چک و                        |                              |                                        |            |
|                       |                                       | نوع بيمه *                                  | هزينه بستهبندى               | ع بسته *                               | نوع        |
| ₀ ريال                | مبلغ قابل پرداخت                      | بیمه اجباری 🔻                               | بيال                         | باکت لمینت ۸۴ 👻                        | ç          |

۱۷ – در قسمت سرویس های موجود پس از انتخاب گزینه ((توزیع بدون محدودیت زمانی )) ، گزینه (( استعلام قیمت )) انتخاب شود.

| [                | پاک کردن اطلاعات سفارش         | •                                       | بيمه اجبارى | ريال |                    | پاکت لمینت ۸۴            |
|------------------|--------------------------------|-----------------------------------------|-------------|------|--------------------|--------------------------|
|                  | خلاصه سفارش                    | -                                       |             |      |                    |                          |
| ) مرشت<br>۲۷ کرم | مرسوله ۱ ۸ مرسوله ۱ ۸ مرسوله ۱ | ~~~~~~~~~~~~~~~~~~~~~~~~~~~~~~~~~~~~~~~ |             |      |                    | سند تک برگ               |
| P2 · · ·         | ۾ <u>گيرنده</u>                |                                         |             |      | هزینه: ۵۵۱۰۲۶ ریال | توزیع بدون محدودیت زمانی |
| • ريال 🗸         | ریز هزینهها                    |                                         |             |      |                    | វ                        |
|                  |                                | ᡚ استعلام قيمت                          |             |      | + مرسوله جدید      | ]] مرسوله مشابه          |
| • ریال           | مبلغ قابل پرداخت               | $\mathbf{A}$                            |             |      |                    |                          |
|                  |                                |                                         |             |      |                    | اطلاعات گیرنده۱          |

۱۸ – در منو اطلاعات گیرنده ، مشخصات هویتی و نشانی متقاضی سند مالکیت تحریر می گردد. لازم بذکر است استفاده از گزینه استعلام در قسمت کدپستی اجباری نمی باشد.

اگر نشانی متقاضی سند مالکیت استانی بجز استان گیلان و یا شهری بجز شهر رشت می باشد نیازی به تغییر فیلدهای استان و شهر نبوده و صرفا نشانی متقاضی در فیلد (( نشانی )) تحریر گردد (فیلد های استان و شهر بصورت پیش فرض می بایستی گیلان و رشت انتخاب گردند).

| صفحه اصلی – پارسی پست 🤽          | پارىسىيىت 🥪 ×              | × +                               |                 |                 |                |                            |                 |
|----------------------------------|----------------------------|-----------------------------------|-----------------|-----------------|----------------|----------------------------|-----------------|
| $\leftrightarrow \rightarrow $ C | O A https://parsi          | post.com/panel/main/acceptance/re | gisterOrder     |                 |                | ŝ                          | ${igsidential}$ |
| ست گیلان - قبول) 🔻               | رحمت وهابی (دفتر پارسی پی  |                                   |                 |                 |                |                            | ענעי            |
|                                  |                            |                                   | پذیرش مرسولات 🗸 | ارسال مرسولات 🗸 | سفارش 🗸        | داشبورد - مدير قبول        | اشبورد          |
|                                  |                            | ᡚ استعلام قیمت                    |                 |                 | + مرسوله جدید  | 🔂 مرسوله مشابه             |                 |
|                                  | الک کرد. اطلاعات سفادی     |                                   |                 |                 |                |                            |                 |
|                                  |                            |                                   |                 |                 |                | اطلاعات گیرنده۱            |                 |
|                                  | خلاصه سفارش                | ن همراه *                         | تلف             | شماره ملی       | نام خانوادگی * |                            | نام *           |
| • رشت                            | ۲ مرسوله ۱                 |                                   |                 |                 |                |                            | 2               |
|                                  | ياكت                       |                                   |                 |                 |                |                            |                 |
|                                  | ۹ گیرنده<br>۱۹۰۰ مارا دارا |                                   | كدپستى          |                 | شهر            |                            | استان           |
|                                  | اصفهان حيابان امام حميد    | استعلام                           |                 |                 | رشت            |                            | گیلان           |
| • ريال 🗸                         | ریز هزینهها                |                                   |                 |                 |                |                            |                 |
|                                  |                            | (                                 |                 |                 | 1              |                            | ىشانى *         |
|                                  |                            |                                   |                 |                 |                | ان خیابان امام خمینی       | اصفه            |
| . الل، ه                         | مبلغ قابل برداخت           |                                   |                 |                 |                | فيابان، کوچه، پلاک/پلاک آب | محله، خ         |

| ۱۹ – در منو اطلاعات فرستنده ، در قسمت نام عبارت (( پارسی )) تحریر گردد.                                 |
|----------------------------------------------------------------------------------------------------|
| در قسمت نام خانوادگی عبارت (( پست )) بانضمام (( واحد ثبتی مربوط به تقاضا )) درج گردد. به عنوان مثال ملک |
| مورد تقاضا در ناحیه دو رشت واقع شده است.                                                                |
| شماره ملی بصورت ثابت ۲۷۰۹۳۹۴۸۹۸ و شماره تلفن همراه بصورت ثابت ۹۹۱۲۷۰۵۱۶۳ تحریر گردد.                    |
| در قسمت كدپستى ، كدپستى واحد ثبتى مربوط به ملك مربوطه وارد گردد. به عنوان مثال كدپستى اداره ثبت اسناد   |
| و املاک ناحیه یک رشت ۴۱۳۶۹۵۳۴۴۴ و کدپستی اداره ثبت اسناد و املاک ناحیه دو رشت ۴۱۴۵۹۱۳۳۸۷ می             |

باشد.

پس از انجام موارد یاد شده گزینه (( ثبت )) از منو پایین سمت چپ انتخاب شود.

| پارسىپىت 🤟 🗙 صفحە اصلى – پارسى پىت 👱                                                          | × +                                   |                 |                 |                          |                                                       |
|-----------------------------------------------------------------------------------------------|---------------------------------------|-----------------|-----------------|--------------------------|-------------------------------------------------------|
| $\label{eq:constraint} \leftarrow \ \rightarrow \ C \qquad \qquad O \ \ \ \ \ https://parsip$ | ost.com/panel/main/acceptance/registe | erOrder         |                 |                          | ☆ ♡                                                   |
| رحمت وهابی (دفتر پارسی پست گیلان - قبول) 🔻                                                    |                                       |                 |                 |                          | PARSI POST                                            |
|                                                                                               | ~                                     | پذیرش مرسولات 🖌 | ارسال مرسولات 🗸 | سفارش 🗸                  | داشبورد - مدیر قبول<br>وارد کردن این مورد الزامی است. |
| پاک کردن اطلاعات سفارش                                                                        |                                       |                 |                 |                          | اطلاعات فرستنده                                       |
|                                                                                               | تلفن همراه *                          |                 | شماره ملی *     | نام خانوادگی *           | نام *                                                 |
| خلاصه سفارش                                                                                   | ۵۹۹۱۲۷۰۵۱۶۳                           | 41°4644         |                 | پست ناحیه ۲ رشت          | لارسى                                                 |
| 🗞 مرسوله ۱ 🔹 🛞 🔹 رشت                                                                          |                                       |                 |                 |                          |                                                       |
| 🛛 پاکت به وزن ۶۷ گرم                                                                          |                                       | كدپستى          |                 | شهر                      | استان                                                 |
| ې گيرنده                                                                                      | ۴۱۴۵                                  | V እሣሣዞ የ        |                 | رشت                      | گیلان                                                 |
| ریز هزینهها ۵۵۱٬۰۲۶ ریال 🗸                                                                    |                                       |                 |                 |                          | نشانی *                                               |
|                                                                                               |                                       |                 | پزشکی,,همکف     | وار شيون فومنی,کوچه نظام | گیلان,رشت,مرکزی,سلیمانداراب,بل                        |
|                                                                                               |                                       |                 |                 |                          | محله، خيابان، کوچه، پلاک/پلاک آب                      |
| مبلغ قابل پرداخت ٥ <mark>٠, ۵۵ ریال</mark>                                                    |                                       |                 |                 |                          |                                                       |
|                                                                                               |                                       |                 |                 |                          |                                                       |
| 🗖 ثبت و پرداخت 🔚 ثبت                                                                          |                                       |                 |                 |                          |                                                       |

بدلیل زمانبر بودن بروزرسانی دستگاه کارتخوان شرکت سامان پرداخت کیش مستقر در دفاتر اسنادرسمی و یا نصب دستگاه های کارت خوان اختصاصی شرکت مذکور فعلا هزینه های پستی مربوطه توسط دستگاه های کارت خوان سیار مامورین جمع آوری شرکت مذکور که روزانه به دفاتر اسناد رسمی مراجعه می نمایند ، پرداخت خواهد شد. بدیهی است پس از راه اندازی سامانه مذکور و یا استقرار دستگاه های کارتخوان اختصاصی شرکت پارسی پست پس از انجام موارد یاد شده به جای انتخاب گزینه (( ثبت)) ، مستقیما گزینه ((ثبت و پرداخت)) انتخاب می گردد و هزینه های مربوطه توسط سامانه های مذکور پرداخت می گردد .

۲۰ – با انجام موارد یاد شده ثبت درخواست سند مالکیت به اتمام رسیده و پس از مراجعه مامور جمع آوری شرکت پارسی پست به محل دفتر اسناد رسمی در منو سفارش ، ((گزینه لیست سفارشات)) انتخاب می گردد.

| سفحه اصلی – پارسی پست ≚        | پارسىپىت 🥪 🗙 م            | × +                          |                       |          |              |              |                |                |
|--------------------------------|---------------------------|------------------------------|-----------------------|----------|--------------|--------------|----------------|----------------|
| $\leftarrow \ \rightarrow \ G$ | O A https:/               | //parsipost.com/panel/main/a | acceptance/ordersList |          |              |              | ☆              |                |
| ىت گيلان - قبول) 🔻             | رحمت وهابی (دفتر پارسی پس |                              |                       |          |              |              | PARSI POST     | אַנער 🍆        |
|                                |                           |                              | ش مرسولات 🗸           | ت 🗸 پذير | ارسال مرسولا | قبول سفارش 🗸 | داشبورد - مدير | داشبورد        |
|                                |                           |                              |                       |          | ں<br>زشات    | ثبت سفارش    | سفارشات        | سفارش / لیست ه |
|                                |                           |                              |                       |          | ولات         | ليست مرس     |                | فيلتر سفارشات  |
|                                | كدپستى فرستندە            | نام فرستنده                  | تا تاريخ              |          | از تاريخ     | وع مرسوله    | <u>د</u>       | باركد          |
|                                |                           |                              | <b>=</b>              | Ë        |              | -            |                |                |
|                                |                           | کد کاربر                     | شهر گیرنده            |          | استان گیرنده | .پستی گیرنده | 5              | نام گیرنده     |
|                                |                           |                              |                       | ×        |              |              |                |                |
| فيلتر                          | اعمال (                   |                              |                       |          |              |              |                |                |

## سپس در قسمت پایین صفحه سمت چپ گزینه ((پرداخت)) در منو (( وضعیت پرداخت)) انتخاب می گردد.

| 🗙 🕹 صفحه اصلی – پارسی پست       | پارسىيىت 🤘        | × ] +            |                 |                |                  |                  |                           |                     |              |            |
|---------------------------------|-------------------|------------------|-----------------|----------------|------------------|------------------|---------------------------|---------------------|--------------|------------|
| $\leftarrow \rightarrow C$      | O 🛔 https://parsi | post.com/panel/n | nain/acceptance | e/ordersList   |                  |                  |                           | ☆                   |              |            |
| (دفتر پارسی پست گیلان - قبول) 🔻 | رحمت وهابی ا      |                  |                 |                |                  |                  |                           | PARSI PO            | uy an        | y S        |
|                                 |                   |                  |                 | ی مرسولات 🗸    | لات 🗸 پذیرش      | ارسال مرسو       | ې سفارش 🗸                 | داشبورد - مدير قبول |              | داشبورد    |
|                                 |                   |                  |                 |                |                  |                  |                           |                     | ليست سفارشات | سفارش /    |
|                                 |                   |                  |                 |                |                  |                  |                           |                     | رشات         | فيلتر سفا  |
| پستی فرستنده                    | کد<br>ا           | نام فرستنده      | Ë               | تا تاريخ       | Ë                | از تاريخ         | رسوله                     | نوع م               |              | باركد      |
|                                 |                   | کد کاربر         |                 | شهر گیرنده     |                  | استان گیرنده     | ی گیرندہ                  | كدپست               |              | نام گیرنده |
|                                 |                   |                  | *               |                | •                |                  |                           |                     |              |            |
| اعمال فيلتر                     |                   |                  |                 |                |                  |                  |                           |                     |              |            |
| Re                              |                   |                  |                 |                |                  |                  |                           |                     |              |            |
| اپراتور                         | وضعيت پرداخت      | هزينه سفارش      | تعداد مرسوله    | تاريخ ساعت     | اره تماس فرستنده | ه ملی فرستنده شم | ام خانوادگی فرستنده شماره | نام فرستنده نا      | بارکد سفارش  | رديف       |
| رحم <sup>ی</sup> وهایی          | پرداخت            | 661075           | N               | 14:01 1600/10/ | of oqqiyyoQist   | 480 <b>924</b> 8 | بست ناحیه ۲ رشت ۹۸        | پارسى پ             | OJIYKIMN     | ١          |

۲۱- پس از انجام پرداخت در دستگاه کارت خوان سیار ارائه شده توسط مامور جمع آوری شرکت پارسی پست گزینه (( پرداخت با دستگاه پوز )) انتخاب شده و کد رهگیری تراکنش درج و گزینه (( ثبت پرداخت )) انتخاب می گردد.

| 🗙 صفحه اصلی – پارسی پست ≚                                               | پارسىيىت 🥪        | × +              |                 |                   |                           |                                   |                      |                  |                      |            |
|-------------------------------------------------------------------------|-------------------|------------------|-----------------|-------------------|---------------------------|-----------------------------------|----------------------|------------------|----------------------|------------|
| $\leftarrow \ \rightarrow \ C$                                          | O A https://parsi | post.com/panel/m | nain/acceptance | e/ordersList      |                           |                                   |                      | ☆                |                      | . ⊡        |
| دفتر پارسی پست گیلان - قبول) 🐱                                          | رحمت وهابی (      |                  |                 |                   |                           |                                   |                      | PARSI PO.        | پس پ                 |            |
|                                                                         |                   |                  |                 | ذيرش مرسولات 🗸    | رسولات 🗸 پ                | 🗸 ارسال م                         | نبول سفارش           | داشبورد - مدير ق |                      | داشبورد    |
|                                                                         |                   |                  | Ë               |                   | Ö                         |                                   |                      |                  |                      |            |
|                                                                         |                   | کد کاربر         |                 | شمر گېرنده        | ه                         | استان گىرند                       | پستی گیرندہ          | کد               |                      | نام گیرنده |
| اعمال فيلتر                                                             |                   |                  |                 |                   | طریق<br>ت با دستگاه پور   | پرداخت از<br>پرداخ<br>رسید پرداخت | -                    |                  |                      |            |
| ايراتور                                                                 | وضعيت پرداخت      | ه سفارش          |                 | ثبت پرداخت        | لغو                       | شما                               | نام خانوادگی فرستنده | نام فرستنده      | بارکد سفارش          | رديف       |
| رحمت وهابى                                                              | پرداخت            | 001048           | N               | 11:01 11:00/10/01 | ۰۳۶۱۳۷۰۵ <mark>۱۶۳</mark> | ₽₽∘٩₽٩₽₳я                         | پست ناحیه ۲ رشت      | پارسى            | OJIYKIMN             | ١          |
| رحمت وهایی برچسب ها<br><<br>ا < ( ) > > > > > > > > > > > > > > > > > > | پرداخت شده        | 001042           | ١               | 10:147 1F00/10/0F | o99112YoQ15P              | 270929F898                        | پست ناحیه ۲          | پارسی            | 0KhcASw <del>r</del> | ۲<br>د     |
| I< < 1 > >I                                                             |                   |                  |                 |                   |                           |                                   |                      |                  |                      |            |

۲۲- اکنون در منو سفارش و گزینه لیست سفارشات در قسمت پایین صفحه سمت چپ گزینه (( برچسب ها )) انتخاب می گردد.

|                 | × 2                                               | پارىسىپىست 🏏                         | × -                             | -                 |                        |                                   |                                                |                                               |                                                        |                               |                                      |              |
|-----------------|---------------------------------------------------|--------------------------------------|---------------------------------|-------------------|------------------------|-----------------------------------|------------------------------------------------|-----------------------------------------------|--------------------------------------------------------|-------------------------------|--------------------------------------|--------------|
| $\rightarrow$ C |                                                   | O A https://parsi                    | ipost.com/panel/r               | nain/acceptance   | e/ordersLis            | st                                |                                                |                                               |                                                        | ☆                             |                                      | ${igodot}$   |
| گیلان - قبول) 🔻 | (دفتر پارسی پست                                   | رحمت وهابی                           |                                 |                   |                        |                                   |                                                |                                               |                                                        | PARSI PO                      | يس س                                 | y \          |
|                 |                                                   |                                      |                                 |                   | $\sim$                 | .يرش مرسولات                      | مرسولات 🗸 پذ                                   | ارسال 🗸                                       | نبول <mark>سفارش</mark>                                | داشبورد - مدير ق              | é                                    | داشبورد      |
|                 |                                                   |                                      | Ë                               | ثبت سفارش         |                        |                                   | ثبت                                            |                                               |                                                        |                               |                                      |              |
|                 |                                                   |                                      | کد کاربر                        | شهر گیرنده        |                        |                                   | ت سفارشات                                      | لیس<br>پستی گیرن<br>سفارش                     | کدر                                                    |                               | نام گیرنده                           |              |
|                 |                                                   |                                      |                                 | -                 |                        |                                   | ·                                              | ت مرسولات                                     | ليس                                                    |                               |                                      |              |
|                 |                                                   |                                      |                                 |                   |                        |                                   |                                                |                                               |                                                        |                               |                                      |              |
| نر              | اعمال فيك<br>ايراتور                              | وضعيت پرداخت                         | هزينه سفارش                     | تعداد مرسوله      | ساعت                   | تاريخ                             | شماره تماس فرستنده                             | شماره ملی فرستنده                             | تام خانوادگی فرستنده                                   | نام فرستنده                   | بارکد سفارش                          | يف           |
|                 | اعمال فیلت<br>ایراتور<br>رحمت وهابی               | وضعیت پرداخت<br>پرداخت               | هزینه سفارش<br>۵۵۱۰۲۶           | تعداد مرسوله      | ساعت<br>۱۲:۵۱          | تاريخ<br>۱۲۰۰/۱۰/۰۴               | شماره تماس فرستنده<br>۹۹۱۲۷۰۵۱۶۳۴۰             | شماره ملی فرستنده<br>۲۷۰۹۳۹۴۸۹۸               | تام خانوادگی فرستنده<br>پست ناحیه ۲ رشت                | نام فرستنده<br>پارسی          | بارکد سفارش<br>OJIYKIMN              | يف           |
| تر<br>برچسبھا   | اعمال فیلن<br>ایراتور<br>رحمت وهابی<br>رحمت وهابی | وضعیت پرداخت<br>پرداخت<br>پرداخت شده | هزینه سفارش<br>۵۵۱۰۲۶<br>۵۵۱۰۲۶ | تعداد مرسوله<br>۱ | ساعت<br>۱۲:۵۱<br>۱۰:۳۲ | تاريخ<br>۱۴۰۰/۱۵/٥۴<br>۱۴۰۰/۱۰/٥۴ | شماره تماس فرستنده<br>۹۹۱۲۷۰۵۱۶۳<br>۹۹۱۲۷۰۵۱۶۳ | شماره ملی فرستنده<br>۲۷۰۹۳۹۲۸۹۸<br>۲۷۰۹۳۹۲۸۹۸ | تام خانوادگی فرستنده<br>پست ناحیه ۲ رشت<br>پست ناحیه ۲ | نام فرستنده<br>پارسی<br>پارسی | بارکد سفارش<br>OJ1YKIMN<br>OKhcASwt* | يف<br>۱<br>۲ |

۲۳ – در قسمت پرینت گزینه (( پرینت سایز A5 )) انتخاب می گردد.

| پارسىيىت 🐦 🗙 صفحە اصلى – پارسى پىت 🗻       | × ] +                            | A contract of the second | a data a final france to and the |                 |                         |            |
|--------------------------------------------|----------------------------------|--------------------------|----------------------------------|-----------------|-------------------------|------------|
| $\leftarrow \rightarrow C$ O A https://p   | arsipost.com/panel/main/acceptar | nce/ordersList           |                                  |                 | ک                       |            |
| رحمت وهابی (دفتر پارسی پست گیلان - قبول) 🝷 |                                  |                          |                                  |                 |                         | y S        |
|                                            |                                  | پذیرش مرسولات 🗸          | ارسال مرسولات 🗸                  | ر قبول سفارش 🗸  | داشبورد - مدی           | داشبورد    |
|                                            | Ë                                |                          | <b>=</b>                         |                 |                         |            |
|                                            | کد کاربر                         | شهر گیرنده               | استان گیرنده                     | کدپستی گیرندہ   |                         | نام گیرنده |
|                                            | ×                                |                          |                                  |                 |                         |            |
| اعمال فيلتر                                | ت                                | پرين                     | بارکد مرسوله                     | ترتيب           |                         |            |
|                                            | پرینت سایز ۵/۵×۵                 | پرينت سايز ۸۵            | ৽৽৽৸৺৺৽৽ৗ৽৽ৼ৽৽ৼৼ৾৾৾৺ঀ৾৽          | ١               |                         |            |
|                                            | رد در صفحه: ۵ 🗢 ۱-۱ از ۱         |                          |                                  |                 |                         |            |
| معيت پرداخت اپراتور                        |                                  |                          |                                  | نام خانوادک     | بارکد سفارش نام فرستنده | رديف ا     |
| پرداخت رحمت وهایی                          | 661048 1                         | 17:01 1F00/10/0F         | °14147°0184 47°944884            | پست ناحیه ۲ رشت | پارسی OJ۱۲KIMN          | ١          |
| پرداخت شده رحمت وهایی برچسب ها             | ۵۵۱۰۲۶ ۱                         | 10:147 1F00/10/0F        | •ባባነዦዣ•ወነ۶ም የ٧•ባምባቶአባአ           | پست ناحیه ۲     | پارسی OKhcASwr          | ۳ ۲        |
| <<br> < < 1) > >                           |                                  |                          |                                  |                 |                         | >          |

۲۴- از رسید مربوطه چاپ گرفته شده و در داخل پاکت جمع آوری مربوط به مرسوله قرار داده می شود.

| ارسىيىت 🥪 🗙 صفحە اصلى – پارسى يىت ≚        | ų ×                        | +                  | And all the part of the section | and the second              |                    |                    |              |                      |            |
|--------------------------------------------|----------------------------|--------------------|---------------------------------|-----------------------------|--------------------|--------------------|--------------|----------------------|------------|
| $\leftarrow \rightarrow C$ $\bigcirc$ A ht | tps://parsipost.com/panel, | /main/acceptance/o | ordersList                      |                             |                    |                    | \$           |                      |            |
| یمت وهابی (دفتر پارسی پست گیلان - قبول) 🐱  | ر <i>ح</i>                 |                    |                                 |                             |                    |                    | C            | un and               |            |
| ×                                          |                            |                    |                                 |                             |                    |                    | داشبورد - مد |                      | داشبورد    |
|                                            |                            |                    |                                 |                             |                    | yy <b>\;</b>       |              |                      | نام گیرنده |
|                                            | دفتر پارسی پست گیلان       | دفتر قبول          | (                               |                             |                    | مشخصات فرستنده     |              |                      |            |
|                                            | lfoo/lo/of                 | تاريخ قبول         | شهر میدأ                        | استان مبدأ                  | تلفن همراه         | نام و نام خانوادگی |              |                      |            |
| العمال فيتبر                               | l=:1"1'                    | ساعت قبول          | رشت                             | کیلان                       | 0991FV0015F        | پارسی پست ناحیه ۲  |              |                      |            |
|                                            | گیلان                      | استان              |                                 |                             | نشانی              | كدپستى             |              |                      |            |
|                                            | رشت                        | شهر                | ى,كوچە نظام پزشكى,,ھمكف<br>     | ليمانداراب,بلوار شيون فومنر | گیلان,رشت,مرکزی,سا | FIFQ9IPPAY         |              |                      |            |
|                                            | ,                          |                    | (                               |                             |                    | مشخصات گیرنده      |              |                      |            |
| اپراتور                                    | سند تک برگ                 | نام سرویس          | شهر مقصد                        | استان مقصد                  | تلفن همراه         | نام و نام خانوادگی | نام فرستنده  | باركد سفارش          | رديف       |
|                                            | 5Y                         | وزن                | رشت                             | گيلان                       |                    |                    |              |                      |            |
| رحمت وهابى                                 | 177*==91=9                 | شناسه پرداخت       |                                 |                             | نشانى              | كدپستى             | پارسى        | OJIYKIMN             | <u>a</u>   |
| رحمت وهابئ                                 | ۵۱٬۰۲۶ ریال                | هزينه پستى         |                                 |                             |                    |                    | پارسى        | 0KhcASw <del>r</del> | ۲          |
| <                                          |                            |                    |                                 |                             |                    |                    | 2            |                      | >          |
| IK K () > >I                               | _                          | _                  | ا پريىت                         |                             | _                  | _                  |              |                      |            |

پس از اتمام کلیه مراحل مربوط به ثبت یک مرسوله و پیش از ثبت مرسوله دیگر گزینه (( پاک کردن اطلاعات سفارش)) انتخاب شود.

|                                          | +                                  | arOrdan         |                 |                         | ~                           |         |
|------------------------------------------|------------------------------------|-----------------|-----------------|-------------------------|-----------------------------|---------|
|                                          | t.com/panel/main/acceptance/regist | erOrder         |                 |                         | ы                           |         |
| رحمت وهابی (دفتر پارسی پست گیلان - قبول) |                                    |                 |                 |                         |                             | ų       |
|                                          | `                                  | پذیرش مرسولات 🗸 | ارسال مرسولات 🗸 | سفارش 🗸                 | داشبورد - مدير قبول         | د       |
|                                          |                                    |                 |                 |                         | دن این مورد الزامی است.     | وارد کر |
| پاک کردن اطلاعات سفارش                   | <u></u>                            |                 |                 |                         | اطلاعات فرستنده             |         |
|                                          | تلفن همراه *                       |                 | شمارہ ملی *     | نام خانوادگی *          |                             | ئام *   |
| خلاصه سفارش                              | ۵۹۹۱۲۷۰۵۱۶۳                        | 44092644        |                 | پست ناحیه ۲ رشت         | G                           | پارس    |
| 🕅 مرسوله ۱ 🔹 🛞 🔹 رشت                     |                                    |                 |                 |                         |                             |         |
| ی پاکت به وزن ۶۷ گرم                     |                                    | كدپستى          |                 | شهر                     |                             | استان   |
| ۾ گيرنده                                 | ۴۱۴،                               | 691347          |                 | رشت                     | c                           | گیلار   |
| ریز هزینهها ۵۵۱٬۰۲۶ ریال 🗸               |                                    |                 |                 |                         |                             |         |
|                                          |                                    |                 |                 |                         |                             | نشانی * |
|                                          |                                    |                 | پزشكى,,ھمكف     | ار شیون فومنی,کوچه نظام | ر,رشت,مرکزی,سلیمانداراب,بلو | گیلار   |
|                                          |                                    |                 |                 |                         | خيابان، کوچه، پلاک/پلاک آب  | محله،   |
| مبلغ قابل پرداخت ۵۵۱٫۰۲۶ ری              |                                    |                 |                 |                         |                             |         |
|                                          |                                    |                 |                 |                         |                             |         |

لازم بذکر است سایر هزینه های مربوطه ( صدور سند مالکیت ، بهای اوراق سند مالکیت و حق الزحمه دفاتر اسناد رسمی) حسب مورد در دستگاه کارت خوان متصل به سامانه ثبت الکترونیک اسناد و یا دستگاه کارت خوان شرکت سامان پرداخت کیش پرداخت می گردد.